# Инструкция

### Как подать заявку на заселение в общежитие в системе Dormitory

## 1. Подготовьте необходимые документы:

Перейдите в раздел "Мои документы". С помощью кнопки "Добавить" загрузите все необходимые документы с правильными названиями.

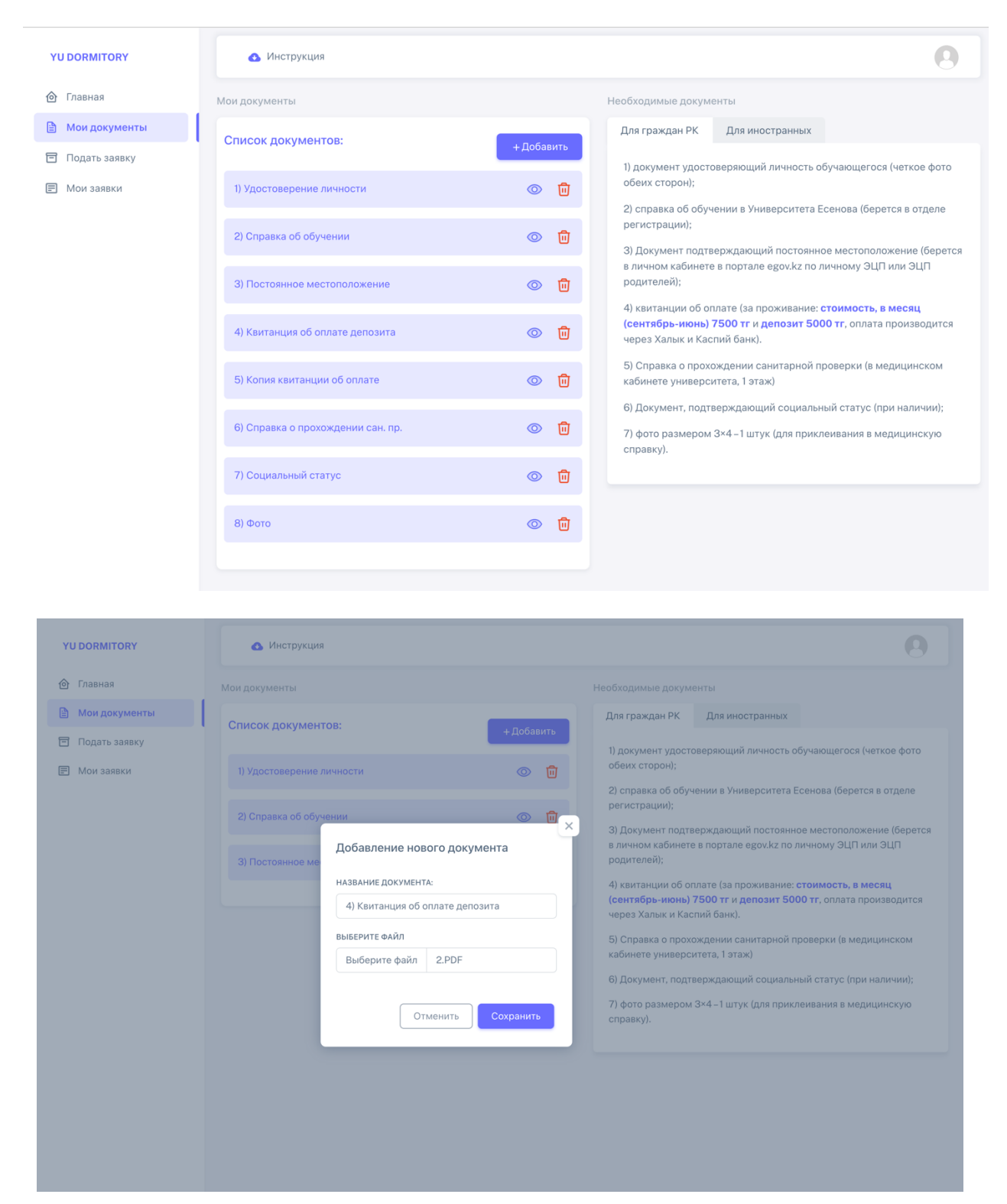

2. Заполните форму заявления: Перейдите в раздел "Подать заявку". Выберите "Заявление на заселение в общежитие".
Здесь откроется форма заявления, которую необходимо заполнить.

| YU DORMITORY    | Инструкция                            |
|-----------------|---------------------------------------|
| 🙆 Главная       | Подать заявку                         |
| 🗎 Мои документы |                                       |
| 🖻 Подать заявку | - Заявление на заселение в общежитие  |
| 🗐 Мои заявки    | 4 Заявление на выселение из общежития |
|                 |                                       |
|                 |                                       |

| 2. Заполните форму                                                                                  | Адресная справка                           |  |
|----------------------------------------------------------------------------------------------------|--------------------------------------------|--|
|                                                                                                    | 3) Постоянное местоположение               |  |
|                                                                                                    | *Обязательный пункт                        |  |
| Место постоянного жительства                                                                        | Фото в формате 3х4                         |  |
| Область:                                                                                            |                                            |  |
| Мангистауская область                                                                               | 8) Фото                                    |  |
| Район/Город:                                                                                        | *Обязательный пункт                        |  |
| Каракиянский район                                                                                  | Документ, подтверждающий социальный статус |  |
| Село:                                                                                               | 7) Социальный статус                       |  |
| Жетыбай                                                                                             | Свидетельство о браке                      |  |
| Улица:                                                                                              |                                            |  |
| С.Жангабылулы                                                                                       | Справка о прохождении санитарной проверки  |  |
| Дом:                                                                                                | 6) Справка о прохождении сан. пр.          |  |
| 56                                                                                                  | *Обязательный пункт                        |  |
| Квартира:                                                                                           | Квитанция об оплате депозита               |  |
|                                                                                                    | 4) Квитанция об оплате депозита            |  |
| Номер телефона:                                                                                     | *Обязательный пункт                        |  |
| +7(777) 565-4534                                                                                    | Копия квитанции об оплате                  |  |
|                                                                                                    | 5) Копия квитанции об оплате               |  |
| <ul> <li>Удостоверение личности</li> </ul>                                                          | * Обязательный пункт                       |  |
| 2) Справка об обучении                                                                              |                                            |  |
| 3) Постоянное местоположение                                                                        |                                            |  |
| <ul> <li>4) КВИТАНЦИЯ ОБ ОПЛАТЕ ДЕПОЗИТА</li> <li>5) Колид изитериции об оплате депозита</li> </ul> | + дооавить еще квинтацию                   |  |
| <ul> <li>сопия квитанции оо оплате</li> <li>сопия квитанции оо оплате</li> </ul>                    |                                            |  |
| о) Справка о прохождении сан. пр.                                                                   |                                            |  |
|                                                                                                    | Отправить заявку                           |  |

# 3. Отправьте заявление:

После заполнения формы, отправьте заявление. Вы будете перенаправлены в раздел "Мои заявки", где сможете видеть статус вашей заявки.

| YU DORMITORY    | 💽 Инструкция                                                                    |
|-----------------|---------------------------------------------------------------------------------|
| 🙆 Главная       | Мои заявки                                                                      |
| 🖹 Мои документы | Статус заявки: НА РАССМОТРЕНИИ                                                  |
| 🖻 Подать заявку |                                                                                 |
| 🗐 Мои заявки    | Номер заявки: 1                                                                 |
|                 | ФИО: Уали Диас Парасатұлы                                                       |
|                 | название: заявление на заселение в оощежитие<br>Дата создания: 2023-08-24 14:54 |
|                 | Попробиее                                                                       |
|                 | подроблее                                                                       |
|                 |                                                                                 |
|                 |                                                                                 |
| YU DORMITORY    | 🕢 Инструкция                                                                    |
| 🙆 Главная       | Мои заявки                                                                      |
| 🗎 Мои документы |                                                                                 |
| 🗐 Подать заявку |                                                                                 |
| 🗐 Мои заявки    | Номер заявки: 1                                                                 |
|                 | ФИО: Уали Диас Парасатұлы                                                       |
|                 | Название: Заявление на заселение в общежитие                                    |
|                 | <b>Дата создания:</b> 2023-08-24 14:54                                          |
|                 | Подробнее                                                                       |
|                 |                                                                                 |
|                 |                                                                                 |
|                 |                                                                                 |

# 4. Отслеживайте статус заявки:

В разделе "Мои заявки" вы сможете отслеживать статус вашей заявки. Если вы допустили ошибку при заполнении формы или не произвели оплату, вы получите уведомление о отказе с указанием причины.

# 5. Исправьте и переотправьте:

В случае отказа, вы можете нажать кнопку "Редактировать", чтобы исправить ошибки или предоставить недостающую информацию. После внесения изменений, переотправьте заявку.

| YU DORMITORY    | Инструкция                                    |
|-----------------|-----------------------------------------------|
| 🙆 Главная       | Мои заявки                                    |
| 🖹 Мои документы | Статус РЕЛАКТИРОВАТЬ                          |
| 🖻 Подать заявку | заявки: отказ: плохое качество фото документа |
| 📄 Мои заявки    | Номер заявки: 1                               |
|                 | ФИО: Уали Диас Парасатұлы                     |
|                 | Название: Заявление на заселение в общежитие  |
|                 | <b>Дата создания:</b> 2023-08-24 14:54        |
|                 | Подробнее                                     |
|                 |                                               |
|                 |                                               |
|                 |                                               |

## 6. Получите подробную информацию:

При нажатии на кнопку "Подробнее" в разделе "Мои заявки", вы сможете увидеть полный процесс обработки вашей заявки. Здесь вы найдете детали каждого этапа получения заявки.

| YU DORMITORY    | 🐼 Инструкция                                                                                                    |
|-----------------|----------------------------------------------------------------------------------------------------|
| 🙆 Главная       | Заявление на заселение в общежитие                                                                                                    |
| 🖹 Мои документы | Номер заявки: 1                                                                                                    |
| 🖻 Подать заявку |                                                                                                    |
| Мои заявки      | <ul> <li>Заявка создана<br/>Уали Диас Парасатұлы<br/>Статус: принято 24.08.2023</li> <li>Бухгалтер<br/>Статус: ОПЛАЧЕНО 24.08.2023</li> <li>Комендант<br/>Статус: принято 24.08.2023</li> </ul>                                                    |
|                 | <ul> <li>Поздравляем, вы получили место в общежитии!</li> <li>1, 101 КОМНАТА</li> <li>Обучающиеся, получившие одобрение заявки обращаются в<br/>соц. отдел (11-06 каб) для заключения договора и получения<br/>направления в общежитие.</li> </ul> |
|                 |                                                                                                    |

## 7. Получите результат:

В случае положительного решения, вы увидите номер общежития и номер комнаты, которые вам предоставлены для заселения.

# 8. Учтите возможные ограничения:

Если в прошлом году вы были выселены за нарушения, учтите, что в случае отказа вам может быть запрещено заселение в комнату. Примите этот фактор во внимание при подаче заявки.

Следуя этим шагам и учитывая возможные ограничения, вы сможете успешно подать заявку на заселение в общежитие через систему Dormitory. Не забывайте следить за обновлениями в разделе "Мои заявки" для оперативного получения информации о статусе вашей заявки.